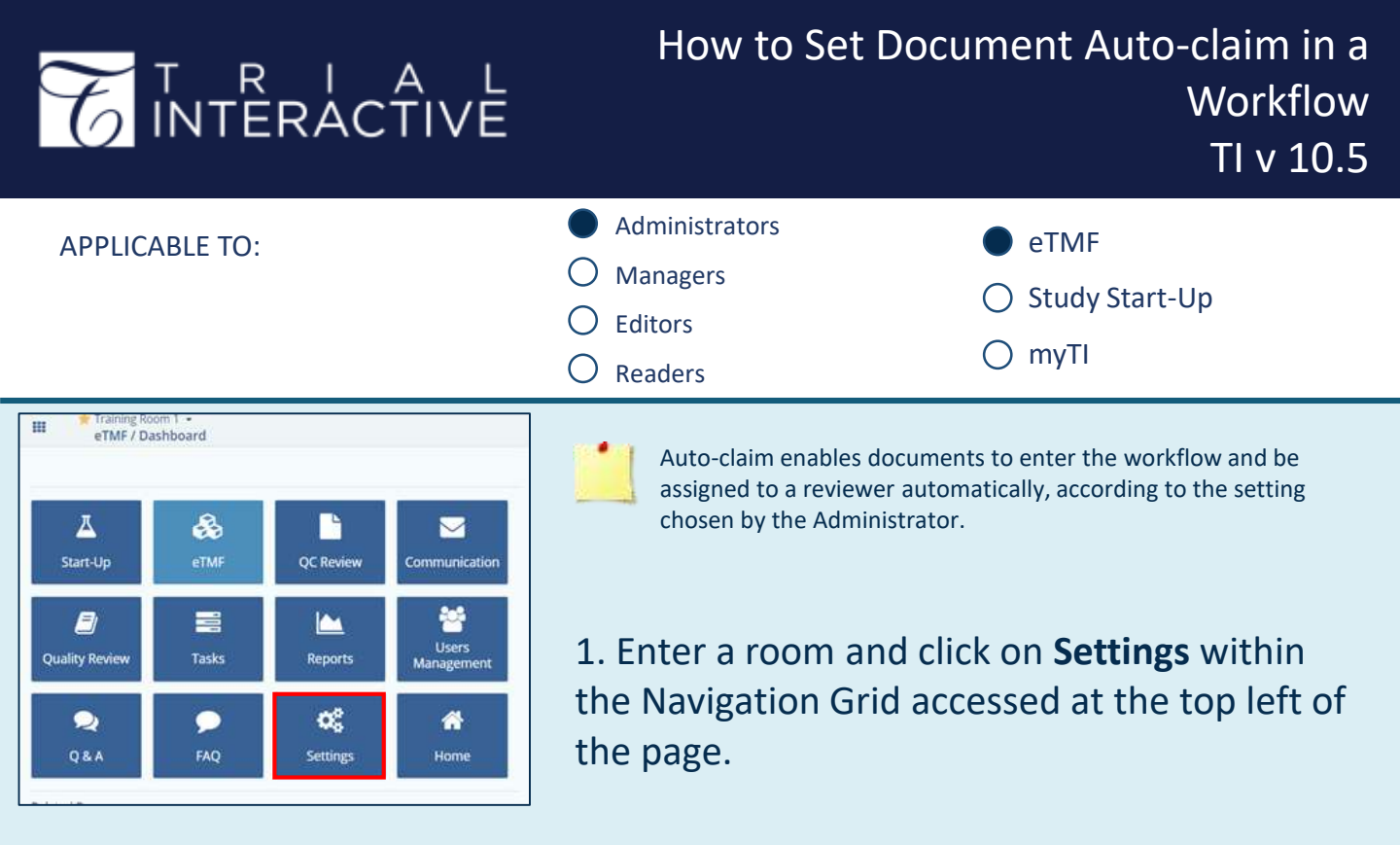

2a. Navigate to Workflows then Common Settings.

2b. In **Auto-Claim Configuration** tick the box to enable the auto-claiming of a document.

| Common Settings | Allow workflow stage Auto- | If enabled, Documents will be auto-        |
|-----------------|----------------------------|--------------------------------------------|
|                 | Claim O                    | claimed if they meet auto-claim conditions |
| Workflows       | uto claim load timo (dauc) | 1                                          |

2c. Set the **Auto-claim lead time**. This sets the number of days after submission that a document is auto-claimed. Documents manually claimed before the set time will not be affected.

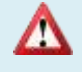

Upon auto-claim activation, the system will distribute documents among all available reviewers. If a specific workflow only has one reviewer assigned, then all documents will be assigned to that user.

If a document is going through a multi-step workflow, a different reviewer needs to be assigned at each step. Documents will not be auto-assigned to a reviewer that is present in more than one stage of the workflow.

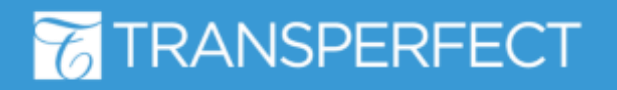